| ES Client v8. | 29 : My IES                                                                                                    |                                                                             |                      |                    |                                                            |         |
|---------------|----------------------------------------------------------------------------------------------------|-----------------------------------------------------------------------------|----------------------|--------------------|------------------------------------------------------------|---------|
| Help Infolab  | Logoff Companion                                                                                                    | Wizard How do 1 DataMarts                                                   | Railers (9354e) - Ra | in/veat dation (or | 10                                                         |         |
| 100 - 200 ( ) | ) <u>q</u>                                                                                                    | - (0)                                                                       | « »                  |                    |                                                            | (*) (*) |
|               | ACCOUNTING C                                                                                                    | ONTROLS                                                                     |                      | _                  |                                                            | -       |
|               | Accounting Control options b<br>on other Modules in the Fina<br>and include central functions<br>Currencies, Period Managem | ove wide impact<br>rotal System.<br>like Tax Management,<br>eat and others. | Chowledge Base       | _                  |                                                            |         |
|               | Master Files: .<br>Nantan<br>Engare                                                                                         | Report                                                                      | K -                  |                    | Manago: .<br>Carina<br>Currencia                           | 2       |
|               | Pariodic: -<br>Annual Panil L<br>Humbarnin<br>Beach Entine                                                                  | Castion                                                                     | Custom Calibra       |                    | Ta<br>Endelan<br>Interest Linies Arr<br>Transaction Contro |         |
| -             |                                                                                                    |                                                                             |                      |                    |                                                            |         |

Slide notes: We will now show how we can set the Current Active Period, using the Period wizard.

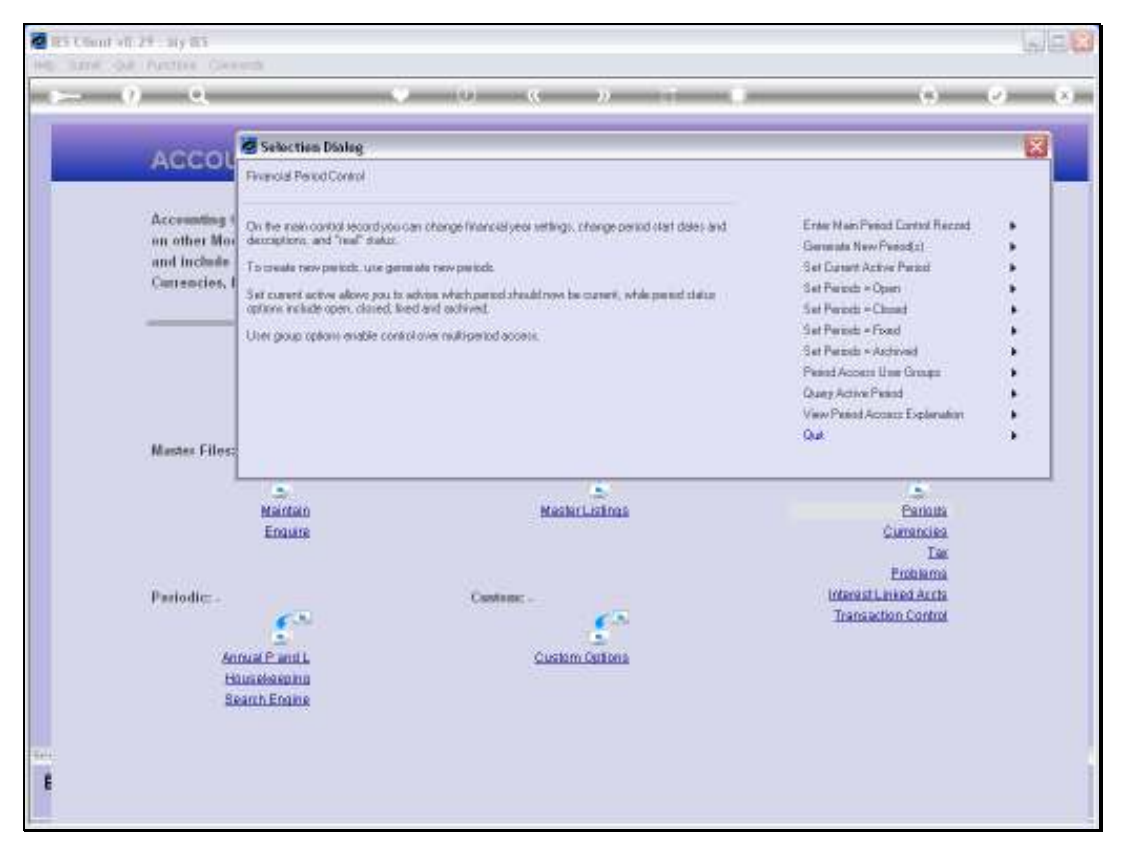

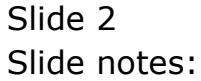

| ( ) · · · · · · · · · · · · · · · · · ·                                       | ······································                                                                                                    |                    |                                                                     |
|-------------------------------------------------------------------------------|----------------------------------------------------------------------------------------------------|--------------------|---------------------------------------------------------------------|
| A GC OL                                                                       |                                                                                                    |                    |                                                                     |
| Sel Durest Active Period                                                      |                                                                                                    |                    |                                                                     |
| Accounting The outer athe period                                              | with be open, and must be willing the year start and end periods as                                                                            | Next               | - 34                                                                |
| and include                                                                   |                                                                                                    | Que.               |                                                                     |
| Currencies, I currently the other peed.                                       | ou his oper-parety entry current year, other has the parety within<br>and you may select the new period that must be set as the onlive period. |                    |                                                                     |
| Master Files:                                                                 |                                                                                                    |                    | Parala                                                              |
| Maintan<br>Engure                                                             | MasharLishnah                                                                                                    |                    | Currencies                                                          |
| Martan<br>Ensure                                                              | MachicLations                                                                                                    |                    | Currancies<br>Las<br>Enstances                                      |
| Mantan<br>Enaute<br>Periodic: -                                               | MachicListings                                                                                                    | interest<br>Trans  | Currancies<br>Tax<br>Entratama<br>Linked Auchs                      |
| Martan<br>Enause<br>Periodic:-                                                | Machristinas                                                                                                    | interest<br>Transs | Currancies<br>Est<br>Entranna<br>Linked Archa<br>atton Control      |
| Pariodic: -                                                                   | Machellotinas<br>Caestens:                                                                                                    | interest<br>Transs | Currancika<br>Tae<br>Problema<br>Linked Archa<br>clion Control      |
| Maintan<br>Enaare<br>Periodic:<br>Annua Pantik<br>Hitaskeelina<br>Beanh Ename | MacherListings<br>Castlene Castlene                                                                                                    | interest<br>Transs | Cumancies<br>Cumancies<br>Eschlama<br>Linked Aucha<br>clion Control |

Slide notes: The Current Active Period is always an OPEN Period, falls within the START and END Periods of the MAIN Period, i.e. the Year, and it is the default Posting Period for Transactions. When we select a new Current Active Period, we can only select from OPEN Periods in the Current Financial Year.

| Ris Count with a | 9 ay 85<br>Autore Gerenti                                                                                                    |                                                          |                        |                      |                           |                              | 61812   |
|------------------|----------------------------------------------------------------------------------------------------|----------------------------------------------------------|------------------------|----------------------|---------------------------|------------------------------|---------|
|                  | ۹                                                                                                    | ()<br>()                                                 | « »                    |                      |                           | (9)                          | (v) (x) |
|                  | ACCOUNTING COM                                                                                                    | ITROLS                                                   |                        |                      |                           |                              |         |
|                  | Accounting Control options have<br>on other Modules in the Financial<br>and include central functions like<br>Currencies, Period Management | wide impact<br>System,<br>Tax Management,<br>and others, | Encontradae Base       |                      | E                         |                              |         |
|                  | IES Client<br>There are no available open periods in the                                                                                    | ferancial year to choose from                            | Please spen the period | d that you with to r | asks the new active perio | d, and then try again        | 3)      |
|                  |                                                                                                    |                                                          |                        |                      |                           |                              |         |
|                  | Enquire                                                                                                    |                                                          | Laurent metrican       |                      |                           | Currancies<br>Tax<br>Enshima |         |
|                  | Pariodic .                                                                                                    | Castage                                                  |                        |                      | Interes                   | t Linked Acrts               |         |
|                  | 63                                                                                                    |                                                          | 65                     |                      | Trans                     | action Control               |         |
| Sec.             | Annual Pand L<br>Haus descrima<br>Beamh Engine                                                                                              |                                                          | Custom Gallona         |                      |                           |                              |         |
| E                |                                                                                                    |                                                          |                        |                      |                           |                              |         |

Slide notes: So, in this case, there are no Open Periods to select from, except the Period that is currently the Active Period.

| IES Client v8.29 : My IES  |         |              |             |       |       |        |            |      |            |           |         |        |   |
|----------------------------|---------|--------------|-------------|-------|-------|--------|------------|------|------------|-----------|---------|--------|---|
| lp Subnik Quit Functions C | onmands |              |             |       |       |        |            |      |            |           |         |        |   |
| e 0, Q,                    | _       | _            |             | 0     |       | >>     |            | 1.1  | _          | _         | - (6)   | ~      | - |
|                            |         |              |             |       |       |        |            |      |            |           |         |        |   |
|                            |         |              |             |       |       |        |            |      |            |           |         |        |   |
|                            | Fina    | incial       | Period      | Manag | emer  | IT     |            |      |            |           |         |        |   |
|                            |         |              |             |       |       |        |            |      |            |           |         |        |   |
|                            |         |              |             |       |       |        |            |      |            |           |         | Uppase |   |
|                            | Financi | ial Period   | Controls    |       |       |        |            |      |            |           |         |        |   |
|                            | Financi | al Veer      |             |       |       |        |            |      |            | Jan. 2010 | in 1095 |        |   |
|                            | 2010    | Care a conse |             |       |       |        |            | on   |            | Dec 2010  | in 119) |        |   |
|                            | Jun 201 | 10 (n 113    | 0           |       |       |        | Internet 0 |      |            |           | 10      |        |   |
|                            |         |              | ·           |       |       |        |            |      |            |           |         |        |   |
|                            | P       | stind #      | Descr       |       | Real? | Starts |            | Enda |            | Status    |         |        | 1 |
|                            | 1       | z            | Apr 2000    |       | Y     | 01     | /04/2000   |      | 30/04/2000 | Fixed     |         |        |   |
|                            | z       | 3            | Rey 2000    |       | Y     | 01     | /05/2000   |      | 31/05/2000 | Fixed     |         |        |   |
|                            | з       | 4            | Jun 2000    |       | γ     | 01     | /06/2000   |      | 30/06/2000 | Fixed     |         |        |   |
|                            | -4      | 5            | Jul 2000    |       | Y     | 01     | /07/2000   |      | 31/07/2000 | Fired     |         |        |   |
|                            | .5      | 6            | Aug 2000    |       | Y     | 01     | /08/2000   |      | 31/08/2000 | Fixed     |         |        |   |
|                            | 6       | 7            | Sep 2000    |       | Y     | 01     | /09/2000   |      | 30/09/2000 | Fired     |         |        |   |
|                            | 7       | Б            | Det 2000    |       | У     | 01     | /10/2000   |      | 31/10/2000 | Fixed     |         |        |   |
|                            | а       | 9            | May 2000    |       | Y     | 01     | /11/2000   |      | 30/11/2000 | Fired     |         |        |   |
|                            | 9       | 10           | Dec 2000    |       | Y     | 01     | /12/2000   |      | 31/12/2000 | Fixed     |         | - 11   |   |
|                            | 10      | 11           | Jan 2001    |       | Y     | 01     | /01/2001   |      | 31/01/2001 | Fixed     |         |        |   |
|                            | 11      | 12           | Feb 2001    |       | Y     | 01     | /02/2001   |      | 28/02/2001 | Fixed     |         | - 11   |   |
|                            | 12      | 13           | 13th Feriod |       | n     | 01     | /03/2001   |      | 28/02/2001 | Fired     |         |        |   |
|                            | 13      | 14           | Mar 2001    |       | У     | 01     | /03/2001   |      | 31/03/2001 | Fixed     |         | -1     |   |
|                            | 14      | 15           | Apr 2001    |       | Y     | 01     | /04/2001   |      | 30/04/2001 | Fired     |         |        |   |
|                            | 15      | 16           | Ney 2001    |       | у     | 01     | /05/2001   |      | 31/05/2001 | Fixed     |         | -11    |   |
|                            | 16      | 17           | Jun 2001    |       | Y     | 01     | /06/2001   |      | 30/06/2001 | Fixed     |         |        |   |
|                            | 17      | 10           | au1 2001    |       | Y     | 01     | /0//2001   |      | 31/07/2001 | Fixed     |         | - 11   |   |
|                            | 10      | 19           | Ang 2001    |       | Y     | 01     | 100/2001   |      | 31/08/2001 | Fined     |         |        |   |
|                            | 19      | 20           | Sep 2001    |       | Y     | 01     | /09/2001   |      | 30/09/2001 | Fixed     |         | - 11   |   |
|                            | 20      | 21           | New 2001    |       | 7     | 01     | /10/2001   |      | 31/10/2001 | Fined     |         | -      |   |
|                            |         | 44           | 100 E001    |       | 7     | 10     | 4474004    |      | 30(11)2001 | 11100     |         |        |   |
|                            |         |              |             |       |       |        |            |      |            |           |         |        |   |
|                            |         |              |             |       |       |        |            |      |            |           |         |        |   |

Slide notes: When we look at the Main Period control record, we can see that our Financial Year is from January to December 2010.

| Principal Period Man           Financial Period Controls           Financial Period Controls           Financial Period Controls           Encode Controls           Encode Controls           Description           Convert Active           Period           Protocol           Description           Convert Active           Period           Period                                                                                                    |        |                  |                  |          |
|----------------------------------------------------------------------------------------------------|--------|------------------|------------------|----------|
| Princial Period Man           Financial Period Controls           Financial Period Controls           Description<br>Ourset Active         Premovial Yead<br>2010           Period # Descr         1           1         2 Age: 2000           2         3 Big 2010           3         4 Jun 2000           4         5 Big 2010           5         6 Aug 2010           6         7 Sep 2000           9         Box 2000           9         10 Desc 2000           10         11         22 High 2010           11         2 Sep 2000         10 Desc 2000           10         Desc 2000         11         12 Feb 2001           12         13 Lift Ferrind         13 Lift Ferrind           13         14 Big 2001         14 Lift Age: 2001           14         15 Age: 2001         15 Lift Ferrind           15         16 Big 2001         16 Jig 201           14         15 Age: 2001         15 Lift 2001           15         16 Mig 2001         16 Jig 2001           16         17 High 2001         18 Jig 2001                                                                                                    |        |                  |                  |          |
| Financial Period Controls           Financial Period Controls           Energia         Energia           Description         2010           Current Active         Period # Description           Current Active         7 Sep 2000           2         3 May 2000           4         5 Jul 2000           5         6 Aug 2000           7         8 Dect 2000           9         10 Dect 2000           10         11 Jun 2001           11         12 Feb 2001           12         13 Jun 7ection           13         14 Mar 2001           14         15 Apr 2001           15         16 May 2001           16         17 Van 2001           17         18 Val 2001           18         19 Aug 2001                                                                                                    |        |                  |                  | 4 V      |
| Financial Period Controls           Financial Period Controls           Energian         Energian           Description         2010           Financial Yead         Description           Correct Active         Period # Description           2         3 Hay 2000           3         4 Jun 2000           4         5 Jul 2000           5         6 Aug 2000           6         9 How 2000           9         10 Date 2000           10         13 Jun 2001           11         12 Fab 2001           12         13 Jun 2001           13         14 Hac 2001           14         15 Apr 2001           15         16 Hay 2001           16         17 Jun 2001           17         18 Aug 2001                                                                                                    |        |                  |                  |          |
| Financial Period Man           Financial Period Controls           Einsteid Period Controls           Einsteid Period Controls           Description<br>Current Active         Einsteid Y East<br>2010           Period # Description<br>1         2 Apr: 2000           2         3 May 2000           3         4 Jun 2000           4         5 Val 2000           5         6 Aug 2000           6         9 Herv 2000           9         10 Desc 2000           10         Description           11         12 Pab 2001           12         13 Har 2001           13         14 Mar 2001           14         15 Apr 2001           15         16 May 2001           16         17 Jun 2001           17         18 Aug 2001           18         19 Aug 2001                                                                                                    |        |                  |                  |          |
| Financial Period Controls           Einancial Yead           Description         2010           Current Active         2010           Current Active         2010           Current Active         2010           Current Active         2010           Current Active         2010           Current Active         2010           Current Active         2010           Current Active         2011           Current Active         2011           Current Active<                                                                                                    | ademer | it               |                  |          |
| Financial Period Controls           Energial<br>Description<br>Correct Active         Energial<br>Description<br>Part 2018 (pr. 113)           Period # Description         0.00           Period # Description         1           2         3           Period # Description         2           4         5           5         6           6         4           7         8           8         9           9         10           10         12           11         12           12         13           13         14           14         15           15         16           16         17           17         18           18         19           19         10           10         13           14         15           15         16           16         17           17         18           18         19                                                                                                    |        |                  |                  |          |
| Financial Period Controls           Energial<br>Description<br>Convert Active         Energial<br>2010<br>Jan 2010 (p 110)           Period # Descr<br>1         Description<br>2         Balance           1         2         Apr 2000         3           2         3         New 2000         3           3         4         Fun 2000         4           4         5         Ful 2000         5           5         6         Aug 2000         9           7         8         Descr         1           10         11         New 2000         9         10           10         11         12         Fub 2001         10           11         12         Fub 2001         12         13         14         Ter 2011           14         15         Apr 2001         15         16         Tar 2001         16         17         Aug 2001         16         17         Aug 2001         16         17         Aug 2001         16         17         100         11         10         12         10         16         17         Aug 2001         16         17         Aug 2001         16         17         100         11         10 <td< td=""><td></td><td></td><td></td><td>Undate</td></td<>                                                                                                    |        |                  |                  | Undate   |
| Financial Period Controls  Financial Tead  Description  Ourent Active                                                                                                    |        |                  |                  |          |
| Financial Yead           Description         2010           Current Active         Fun 2010 (p 113)           Part 2010 (p 113)         Partial # Description           1         2         Apr 2010 (2           2         3         Ray 2000 (3           3         4         Jun 2000 (3           4         5         Jul 2000 (3           5         6         Aug 2000 (3           6         7         Sep 2000 (3           6         7         Sep 2000 (3           6         7         Sep 2000 (3           6         7         Sep 2000 (3           10         1.1         Jun 2001 (3           11         1.2         Pab 2001 (3           12         1.3         Jibh Facrind           13         1.4         Ray 2001 (3           14         15         Apr 2001 (3           15         1.6         Ray 2001 (3           16         1.7         Aug 2001 (3           17         18         Aug 2001 (3                                                                                                    |        |                  |                  |          |
| Part Period<br>Description<br>Jan 2010 (p 115)<br>Description<br>Jan 2010 (p 115)<br>Period # Description<br>1 2 Apr 2000<br>2 3 Hey 2000<br>3 4 Jun 2000<br>4 5 Jul 2000<br>5 6 Aug 2000<br>6 7 Sep 2000<br>7 8 Det 2000<br>10 11 Jan 2001<br>11 12 Yeb 2001<br>12 13 13th Ferrind<br>13 14 Har 2001<br>14 15 Apr 2001<br>15 16 Hey 2001<br>16 17 Jun 2001<br>16 17 Jun 2001<br>17 16 Jul 2001<br>18 19 Aug 2001<br>19 Aug 2001<br>10 19 Aug 2001<br>10 19 Aug   |        |                  |                  |          |
| Description 2010<br>Current Active Pain 2010 (p 113)<br>Pain 2010 (p 113)<br>Pain 2010 (p 113)<br>Pain 2010<br>2 3 Hay 2010<br>3 4 fun 2010<br>4 5 Jul 2010<br>5 6 Aug 2010<br>5 6 Aug 2010<br>6 7 Sep 2010<br>7 8 Det 2010<br>9 10 Pain 2011<br>11 12 Feb 2011<br>12 13 13th Farind<br>13 14 Har 2011<br>14 15 Apr 2011<br>15 16 Hay 2011<br>16 17 Jun 2011<br>17 16 Jul 2011<br>18 19 Aug 2011<br>18 19 Aug 2011<br>18 19 Aug 2011<br>18 19 Aug 2011<br>19 10                                                                                                    |        | Main Period From | Jan 2010         | (801 (   |
| Description         Partial #         Description           1         2         Apr. 2000         3           2         3         Nay 2000         3         4           2         3         Nay 2000         3         4         7un 2000           3         4         7un 2000         5         6         Aug 2000           4         5         Ful 2000         5         6         Aug 2000           5         6         Aug 2000         9         10         Tec 2000           9         10         Desc 2000         9         10         Tec 2001           10         11         12         Fab 2001         12         13         14         Tac 2001           12         13         14         Tac 2001         15         16         Tavy 2001           14         15         Apr 2001         16         17         Tau 2001         16           13         14         Tac 2001         16         17         18         2001         16           16         19         Aug 2001         18         19         Aug 2001         16         19         2001                                                                                                    |        | Main Period Endo | Dec 2010         | 119)     |
| Period #         Descr           1         2         Apr. 2000           2         3         Hay 2000           3         4         Jun 2000           4         5         Jul 2000           5         6         Aug 2000           6         7         Sep 2000           6         7         Sep 2000           8         9         How 2000           9         1.0         Face 2000           10         Jun 2001         Jun 2001           11         1.2         Fab 2001           12         1.3         Jibh Feriad           13         1.4         Har 2001           14         1.5         Apr 2001           15         1.6         Hay 2001           16         1.7         Hur 2001           17         1.6         Aug 2001           18         1.9         Aug 2001                                                                                                    |        | Interpret P&L    |                  | ň        |
| Partical # Duarts<br>1 2 Apr 2000<br>2 3 Hay 2000<br>3 4 Jun 2000<br>4 5 6 Aug 2000<br>5 6 Aug 2000<br>6 7 Sep 2000<br>6 7 Sep 2000<br>7 8 Det 2000<br>9 Hov 2000<br>9 Hov 2000<br>9 Hov 2000<br>10 11 Jun 2001<br>11 2 Fab 2001<br>12 13 32th Jeriard<br>13 14 Har 2001<br>14 15 Apr 2001<br>15 16 Hay 2001<br>16 17 Jun 2001<br>16 17 Jun 2001<br>17 8 Jul 2001<br>18 19 Aug 2001<br>19 Aug 2001<br>10 19 Aug 2001<br>10 19 |        |                  |                  |          |
| 1     2     Apr 2000       2     3     Hay 2000       3     4     fun 2000       4     5     ful 2000       5     6     Arg 2000       6     7     Sep 2000       7     8     Det 2000       8     9     Mov 2000       9     10     Dec 2000       10     1     fun 2001       11     1.2     Fab 2001       12     1.3     19th Ferindi       13     1.4     Hac 2001       14     1.5     Apr 2001       15     1.6     Hay 2001       16     1.7     Aru 2001       18     1.9     Aru 2001       18     1.9     Aru 2001                                                                                                    | Real?  | Starts Ends      | Status           | <u> </u> |
| 2 3 Hey 2000<br>3 4 Jun 2000<br>4 5 Jul 2000<br>5 6 Aug 2000<br>6 7 Sep 2000<br>7 8 Oct 2000<br>9 10 Dec 2000<br>9 10 Dec 2000<br>10 11 Jun 2001<br>11 12 Feb 2001<br>12 13 13th Feriod<br>13 14 Her 2010<br>14 15 Apr 2001<br>15 16 Hey 2001<br>16 17 Jun 2001<br>16 17 Jun 2001<br>18 19 Aug 2001                                                                                                    | У      | 01/04/2000       | 30/04/2000 Fixed |          |
| 3       4       Jun 2000         4       5       Jul 2000         5       6       Aug 2000         6       7       Sep 2000         7       8       Det 2000         8       9       Mov 2000         9       10       Det 2000         10       11       Jun 2001         12       13       Juh Faciad         13       14       Hac 2001         14       15       Apr 2001         15       16       Hay 2001         16       17       Jun 2001         18       19       Aug 2001                                                                                                    | Y      | 01/05/2000       | 31/05/2000 Fixed |          |
| 4 5 Aul 2000<br>5 6 Aug 2000<br>6 7 Sep 2000<br>7 8 Det 2000<br>9 10 Dec 2000<br>9 10 Dec 2000<br>10 11 Jan 2001<br>11 12 Feb 2001<br>12 13 13th Feriod<br>13 14 Har 2001<br>14 15 Apr 2001<br>15 16 Hay 2001<br>16 17 Jan 2001<br>17 18 Jul 2001<br>18 19 Aug 2001<br>18 19 Aug 2001                                                                                                    | Ŷ      | 01/06/2000       | 30/06/2000 Fixed |          |
| 6 7 Sep 2000<br>7 8 Det 2000<br>8 9 Mov 2000<br>9 10 Dec 2000<br>10 11 Jun 2001<br>11 12 Feb 2001<br>12 13 13th Ferind<br>13 14 Hac 2001<br>14 15 Apr 2001<br>15 16 Hay 2001<br>16 17 Jun 2001<br>17 16 Jul 2001<br>18 19 Aug 2001<br>18 19 Aug 2001                                                                                                    | Y      | 01/07/2000       | 31/07/2000 Fixed |          |
| a         F         Sup 2000           7         8         0         2000           8         9         May 2000         9         10         Ecc 2000           9         10         Dec 2000         9         10         11         2001           10         11         12         Feb 2001         12         13         14         Fac 2001           12         13         14         Fac 2001         14         15         Apc 2001           14         15         Apc 2001         15         16         Hay 2001           16         17         7un 2001         16         17         2001           18         19         Aug 2001         18         19         Aug 2001                                                                                                    | Ŷ      | 01/08/2000       | 31/08/2000 Fixed |          |
| 8 9 Mov 2000<br>9 10 Dec 2000<br>10 11 Jan 2001<br>11 12 Feb 2001<br>12 13 13th Feriad<br>13 14 Har 2001<br>14 15 Apr 2001<br>15 16 Hay 2001<br>16 17 Jun 2001<br>17 18 Jul 2001<br>18 19 Aug 2001<br>18 19 Aug 2001                                                                                                    | 7      | 01/09/2000       | 30/09/2000 Filed |          |
| 9 0. Dec 2000<br>10 11 Jan 2001<br>11 12 Feb 2001<br>12 13 13th Feriod<br>13 14 Nac 2001<br>14 15 Apr 2001<br>15 16 Nay 2001<br>16 17 Jan 2001<br>17 18 Jul 2001<br>18 19 Aug 2001<br>18 19 Aug 2001                                                                                                    | 1      | 01/10/2000       | 30/11/2000 Filed | _        |
| 10 11 Fan 2001<br>11 12 Fab 2001<br>12 13 13th Ferind<br>13 14 Har 2001<br>14 15 Apr 2001<br>15 16 Hay 2001<br>16 17 Fan 2001<br>17 16 Fau 2001<br>18 19 Aug 2001<br>18 19 Aug 2001                                                                                                    | 7      | 01/12/2000       | 31/12/2000 Fixed |          |
| 11         12         Feb 2001           12         13         13 Feb Ferind           13         14         Har 2001           14         15         Age Z001           15         16         Hay 2001           16         17         Jun 2001           17         16         Jun 2001           18         19         Aug Z001                                                                                                    | ,<br>, | 01/01/2001       | 31/01/2001 Fixed |          |
| 12 13 13th Feriod<br>13 14 Nar 2001<br>14 15 Apr 2001<br>15 16 Nay 2001<br>16 17 Jun 2001<br>17 18 Jul 2001<br>18 19 Aug 2001<br>18 19 Aug 2001                                                                                                    | y      | 01/02/2001       | 25/02/2001 Fixed |          |
| 13 14 Har 2001<br>14 15 Apr 2001<br>15 16 Hay 2001<br>16 17 Jun 2001<br>17 18 Jul 2001<br>18 19 Aug 2001                                                                                                    | n      | 01/03/2001       | 28/02/2001 Fixed |          |
| 14 15 Apr 2001<br>15 16 Hay 2001<br>16 17 Jun 2001<br>17 18 Jul 2001<br>18 19 Aug 2001<br>18 19 Aug 2001                                                                                                    | Y      | 01/03/2001       | 31/03/2001 Fixed |          |
| 15 16 Hay 2001<br>16 17 Jun 2001<br>17 18 Jul 2001<br>18 19 Aug 2001<br>18 29 2001                                                                                                    | Y      | 01/04/2001       | 30/04/2001 Fixed |          |
| 16 17 Jun 2001<br>17 18 Jul 2001<br>18 19 Aug 2001                                                                                                    | У      | 01/05/2001       | 31/05/2001 Fixed |          |
| 17 18 Jul 2001<br>18 19 Keg 2001                                                                                                    | Y      | 01/06/2001       | 30/06/2001 Fixed |          |
| 18 19 Aug 2001                                                                                                    | γ      | 01/07/2001       | 31/07/2001 Fixed |          |
| 10 20 20 2021                                                                                                    | γ      | 01/08/2001       | 31/08/2001 Fixed |          |
| 19 20 Sep 2001                                                                                                    | Y      | 01/09/2001       | 30/09/2001 Fixed |          |
| 20 21 Det 2001                                                                                                    | Y      | 01/10/2001       | 31/10/2001 Fixed |          |
| 21 22 May 2001                                                                                                    | Y      | 01/11/2001       | 30/11/2001 Fixed |          |

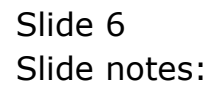

| 🙋 IES Client v8.29 : My IES  |          |             |            |        |       |               |        |            |               |          |         |     |
|------------------------------|----------|-------------|------------|--------|-------|---------------|--------|------------|---------------|----------|---------|-----|
| Help Subnik Quit Functions C | Commends | ş           |            |        |       |               |        |            |               |          |         |     |
| 4                            | _        | _           |            | 0      | "     | » IT          |        |            | _             |          | $\odot$ | (X) |
|                              |          |             |            |        |       |               |        |            |               |          |         |     |
|                              |          |             |            |        |       |               |        |            |               |          |         |     |
|                              | Fin      | ancial      | Period     | d Mana | gemer | it            |        |            |               |          |         |     |
|                              |          | antertai    |            |        | 9     |               |        |            |               |          |         |     |
|                              |          |             |            |        |       |               |        |            |               | Ued      | ata     |     |
|                              |          |             |            |        |       |               |        |            |               |          | _       |     |
|                              | Finan    | cial Period | I Controls |        |       |               |        |            |               |          |         |     |
|                              |          |             |            |        |       |               |        |            |               |          |         |     |
| Fin Period                   | Finan    | cial Year   |            |        |       | Main Period F | ron    | Jan.       | 2010          | p 108)   |         |     |
| Description                  | 2010     |             |            |        |       | Main Period E | Bhillo | Dea        | 2010          | p 119)   |         |     |
| Ourrent Active               | Jun 2    | 010 (p 11)  | <i>l</i> ) |        |       | interpret.    |        |            |               | 'n       |         |     |
|                              |          |             |            |        |       |               |        |            |               |          |         |     |
|                              |          | Period #    | Descr      |        | Real? | Starts        | Ends   | 3          | tatus         |          | 1       |     |
|                              | 101      | 102         | Jul 2009   |        | γ     | 01/07/2009    | 3      | 11/07/2009 | Op en.        |          | н.      |     |
|                              | 102      | 103         | Aug 2009   |        | ү     | 01/08/2009    |        | 11/08/2009 | Op en.        |          | 1       |     |
|                              | 103      | 104         | Sep 2009   |        | Y     | 01/09/2009    |        | 10/09/2009 | Op en.        |          |         |     |
|                              | 105      | 105         | Berg 2009  |        | 7     | 01/10/2009    |        | 10/11/2009 | open.<br>Doen |          |         |     |
|                              | 105      | 107         | Dar 2009   |        | 7     | 01/12/2009    |        | 11/12/2009 | open.         |          |         |     |
|                              | 107      | 105         | Jan 2010   |        | y     | 01/01/2010    | 3      | 11/01/2010 | Cicared.      | / Active | 1       |     |
|                              | 108      | 109         | Feb 2010   |        | Y     | 01/02/2010    |        | 28/02/2010 | Lored.        | / Active |         |     |
|                              | 109      | 110         | Nuc 2010   |        | γ     | 01/03/2010    | 3      | 1/03/2010  | Lored.        | / Active | 1       |     |
|                              | 110      | 111         | Apr 2010   |        | Y     | 01/04/2010    | 3      | 10/04/2010 | fiored.       | / Active |         |     |
|                              | 111      | 112         | Nay 2010   |        | У     | 01/05/2010    | 3      | 11/05/2010 | flored.       | / Active |         |     |
|                              | 112      | 113         | Jun 2010   |        | Y     | 01/06/2010    | 3      | 10/06/2010 | Op en.        |          |         |     |
|                              | 113      | 114         | Jul 2010   | _      | γ     | 01/07/2010    |        | 11/07/2010 | Closed.       | / Active |         |     |
|                              | 114      | 115         | Aug 2010   |        | у     | 01/08/2010    |        | 11/08/2010 | Cipared.      | / Active |         |     |
|                              | 115      | 115         | Sep 2010   |        | Y     | 01/09/2010    |        | 10/09/2010 | Cipared.      | / Active |         |     |
|                              | 117      | 115         | Box 2010   |        | 7     | 01/11/2010    |        | 10/11/2010 | 1 paned       | / Artise |         |     |
|                              | 118      | 119         | Dec 2010   |        | 4     | 01/12/2010    |        | 11/12/2010 | Lored         | / Active |         |     |
|                              | 119      | 120         | Jan 2011   |        | y     | 01/01/2011    | 3      | 1/01/2011  | floared.      | / Active | 1       |     |
|                              | 120      | 121         | Feb 2011   |        | Y     | 01/02/2011    |        | 28/02/2011 | Lored.        | / Active |         |     |
| Ser                          | 121      | 122         | Nar 2011   |        | Y     | 01/03/2011    | 3      | 1/03/2011  | ficared.      | / Active | -       |     |
| E                            | Mex P    | te sód ins  | EI DI      |        |       |               |        |            |               |          |         |     |
|                              |          |             |            |        |       |               |        |            |               |          |         |     |
|                              |          |             |            |        |       |               |        |            |               |          |         |     |

Slide notes: And when we look at the 2010 Periods, we can see clearly that the only open Period is June, which is the Current Active Period at the moment. That is why we cannot select a new Current Active Period.

| IES Client v8.29 : My IES |         |                |           |           |          |                |            |                      |        |                                                                                                    |   |
|---------------------------|---------|----------------|-----------|-----------|----------|----------------|------------|----------------------|--------|----------------------------------------------------------------------------------------------------|---|
| p subnik Quit Hunctions C | ommania | 5              |           |           |          |                |            |                      |        |                                                                                                    |   |
| e 6 Q.                    | -       | _              |           | . (i)     | »        |                |            | _                    | *      | <ul> <li>Image: A second second s</li></ul> | - |
|                           |         |                |           |           |          |                |            |                      |        |                                                                                                    |   |
|                           |         |                |           |           |          |                |            |                      |        |                                                                                                    |   |
|                           | Fin     | iancial        | Period    | i Managem | ent      |                |            |                      |        |                                                                                                    |   |
|                           |         |                |           |           |          |                |            |                      |        |                                                                                                    |   |
|                           |         |                |           |           |          |                |            |                      | Upd    | ata.                                                                                                    |   |
|                           | Cinar   | and Desired    | Controls  |           |          |                |            |                      |        |                                                                                                    |   |
|                           | Final   | ICIAL P. 61104 | Contraits |           |          |                |            |                      |        |                                                                                                    |   |
|                           | Finar   | ocial Year     |           |           |          | als Resid From |            | len 2010 in          | 108)   |                                                                                                    |   |
|                           | 2010    |                |           |           |          |                |            | ec 2010 in           | 119)   |                                                                                                    |   |
|                           | Jun 1   | 2010 (p. 113   | 0         |           |          | Interrupt Dill |            |                      | n      |                                                                                                    |   |
|                           |         |                | ·         |           |          |                |            |                      |        |                                                                                                    |   |
|                           |         | Period #       | Descr     | Real      | > Starts | En             | dæ         | Status               |        |                                                                                                    |   |
|                           | 101     | 102            | Jul 2009  | 7         | 01/      | 07/2009        | 31/07/2009 | Dit en.              |        | -                                                                                                    |   |
|                           | 102     | 103            | Aug 2009  | 7         | 01/      | 08/2009        | 31/08/2009 | Dp en.               |        |                                                                                                    |   |
|                           | 103     | 104            | Sep 2009  | У         | 01/      | 09/2009        | 30/09/2009 | Dp en.               |        |                                                                                                    |   |
|                           | 104     | 105            | Det 2009  | γ         | 01/      | 10/2009        | 31/10/2009 | Dp en.               |        |                                                                                                    |   |
|                           | 105     | 106            | May 2009  | γ         | 01/      | 11/2009        | 30/11/2009 | Dp en.               |        |                                                                                                    |   |
|                           | 105     | 107            | Dec 2009  | Y         | 01/      | 12/2009        | 31/12/2009 | Dp en.               |        |                                                                                                    |   |
|                           | 107     | 108            | Jan 2010  | У         | 01/      | 01/2010        | 31/01/2010 | Closed /             | Active |                                                                                                    |   |
|                           | 108     | 109            | Feb 2010  | ү         | 01/      | 02/2010        | 28/02/2010 | Elcored /            | Active |                                                                                                    |   |
|                           | 109     | 110            | Mar 2010  | У         | 01/      | 03/2010        | 31/03/2010 | Closed /             | Active |                                                                                                    |   |
|                           | 110     | 111            | Apr 2010  | 7         | 01/      | 0402010        | 30/04/2010 | Elcored /            | Active |                                                                                                    |   |
|                           | 112     | 113            | Jun 2010  | 1         | 01/      | 05/2010        | 30/06/2010 | Doen .               | ALLIVE |                                                                                                    |   |
|                           | 113     | 114            | Jul 2010  | 7         | 01/      | 07/2010        | 31/07/2010 | Closed /             | Active |                                                                                                    |   |
|                           | 114     | 115            | Aug 2010  | Y         | 01/      | 08/2010        | 31/08/2010 | Eloned /             | Active |                                                                                                    |   |
|                           | 115     | 116            | Sep 2010  | Y         | 01/      | 09/2010        | 30/09/2010 | Closed /             | Active |                                                                                                    |   |
|                           | 116     | 117            | Det 2010  | Υ         | 01/      | 10/2010        | 31/10/2010 | Elored /             | Active |                                                                                                    |   |
|                           | 117     | 115            | May 2010  | ү         | 01/      | 11/2010        | 30/11/2010 | Eloned /             | Active |                                                                                                    |   |
|                           | 118     | 119            | Dec 2010  | Ŷ         | 01/      | 12/2010        | 31/12/2010 | <pre>Elcored /</pre> | Active |                                                                                                    |   |
|                           | 119     | 120            | Jan 2011  | У         | 01/      | 01/2011        | 31/01/2011 | Closed /             | Active |                                                                                                    |   |
|                           | 120     | 121            | Feb 2011  | ү         | 01/      | 02/2011        | 28/02/2011 | Elored /             | Active | -                                                                                                    |   |
|                           | 100     | Pre 4dd Ins    | Ed Del    | 4         | 017      | 03/2011        | 31/03/2011 | Clored /             | Active | _                                                                                                    |   |
|                           | -       |                |           |           |          |                |            |                      |        |                                                                                                    |   |

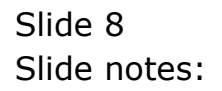

| IES Client v8.29 : My IES  |                    |            |                |        |       |             |       |            |          |          |       |   |
|----------------------------|--------------------|------------|----------------|--------|-------|-------------|-------|------------|----------|----------|-------|---|
| o subnik Quik Functions Co | miniands           |            |                |        |       |             |       |            |          |          |       |   |
|                            | _                  | _          |                | 0      | ~~    | » IT        | _     | _          | _        |          | 0     | > |
|                            |                    |            |                |        |       |             |       |            |          |          |       |   |
|                            |                    |            |                |        |       |             |       |            |          |          |       |   |
|                            | Financ             | sial i     | eriod          | i mana | gemen | τ           |       |            |          |          |       |   |
|                            |                    |            |                |        |       |             |       |            |          |          |       |   |
|                            |                    |            |                |        |       |             |       |            |          | 1.000    | and a |   |
|                            | <b>Financial P</b> | eried C    | ontrols        |        |       |             |       |            |          |          |       |   |
|                            |                    |            |                |        |       |             |       |            |          |          |       |   |
| Fin Period                 | Financial 3        | Sear       |                |        |       | Main Period | From  | Je         | an 2010  | p 108)   |       |   |
| Description                | 2010               |            |                |        |       | Main Period | Endo  | De         | 50 2010  | p 119)   |       |   |
| Ourrent Active             | Jun 2010 (j        | p 113)     |                |        |       | Interpre    | t P&L |            |          | n        |       |   |
|                            |                    |            |                |        |       |             |       |            |          |          |       |   |
|                            | Perio              | d # De     | UCE CONTRACTOR |        | Real? | Starts      | Enda  |            | Status   |          | 1     |   |
|                            | 101                | 102 2      | ul 2009        |        | Y     | 01/07/2009  | 2     | 31/07/2009 | Op en.   |          | -     |   |
|                            | 102                | 10.5 K     | Aug 2009       |        | 7     | 01/00/2009  | ·     | 30/00/2009 | Open.    |          | 1.1   |   |
|                            | 104                | 105 0      | et 2009        |        | 7     | 01/10/2009  | 2     | 31/10/2009 | Druers.  |          |       |   |
|                            | 105                | 105 3      | lav 2009       |        | y     | 01/11/2009  | 2     | 30/11/2009 | Dp en.   |          | 1.1   |   |
|                            | 106                | 107 1      | ac 2009        |        | Y     | 01/12/2009  | 2     | 31/12/2009 | Op en.   |          |       |   |
|                            | 1.07               | 108 7      | an 2010        |        | Y     | 01/01/2010  | )     | 31/01/2010 | Closed.  | / Active |       |   |
|                            | 108                | 109 8      | ab 2010        |        | Y     | 01/02/2010  | )     | 28/02/2010 | Clored.  | / Active |       |   |
|                            | 109                | 110 1      | lar 2010       |        | Y     | 01/03/2010  | )     | 31/03/2010 | C1 cored | / Active |       |   |
|                            | 110                | 111 #      | pr 2010        |        | Y     | 01/04/2010  | )     | 30/04/2010 | Closed   | / Active |       |   |
|                            | 111                | 112 1      | lay 2010       |        | Y     | 01/05/2010  | )     | 31/05/2010 | C1 cored | / Active |       |   |
|                            | 112                | 113 2      | un 2010        |        | Y     | 01/06/2010  | )     | 30/06/2010 | Dp en.   |          |       |   |
|                            | 113                | 114 3      | ul 2010        |        | Y     | 01/07/2010  | )     | 31/07/2010 | Closed   | / Active |       |   |
|                            | 115                | 115 8      | ag 2010        |        | 7     | 01/08/2010  | ,     | 30/09/2010 | El cred  | / Arting | 1.1   |   |
|                            | 116                | 117 0      | et 2010        |        | y     | 01/10/2010  | )     | 31/10/2010 | Elored   | / Active |       |   |
|                            | 117                | 115 3      | lav 2010       |        | Y     | 01/11/2010  | )     | 30/11/2010 | C1 cared | / Active | 1.1   |   |
|                            | 118                | 119 1      | wc 2010        |        | Y     | 01/12/2010  | )     | 31/12/2010 | Clored.  | / Active |       |   |
|                            | 119                | 120 đ      | an 2011        |        | γ     | 01/01/2011  |       | 31/01/2011 | Clored.  | / Active |       |   |
|                            | 120                | 121 1      | ab 2011        |        | Y     | 01/02/2011  | L     | 28/02/2011 | Clored.  | / Active |       |   |
|                            | 121                | 122 8      | lar 2011       |        | Y     | 01/03/2011  |       | 31/03/2011 | C1 cored | / Active | -     |   |
|                            | 900 FTE 1 500      | an 106 🗉 🖥 | 8 I D S I      |        |       |             |       |            |          |          |       |   |

Slide notes: Therefore, before we wish to change the Current Active Period, we must always ensure that there will be at least 1 option to choose from.

| IES Client v8.29 : My IES  |        |               |                   |           |           |         |                 |             |       |   |
|----------------------------|--------|---------------|-------------------|-----------|-----------|---------|-----------------|-------------|-------|---|
| p Subnik Quik Functions Co | menend | 6             |                   |           |           |         |                 |             |       |   |
| a 8 Q.                     | _      |               |                   |           |           |         |                 |             | 9     | × |
|                            |        |               |                   |           |           |         |                 |             |       |   |
|                            |        |               |                   |           |           |         |                 |             |       |   |
|                            | Fin    | iancial       | Period            | d Managem | ent       |         |                 |             |       |   |
|                            |        |               |                   |           |           |         |                 |             |       |   |
|                            |        |               |                   |           |           |         |                 | Up          | iata. |   |
|                            |        |               |                   |           |           |         |                 |             |       |   |
|                            | Finar  | icial Period  | Controls          |           |           |         |                 |             |       |   |
|                            | Finan  | vial Vesy     |                   |           |           |         | Jan. 2017       | in 1095     |       |   |
|                            | 2010   | Cidi lear     |                   |           |           | od From | Dec 2010        | (p 136)     |       |   |
|                            | 2010   | 040 m 443     |                   |           | Main Peri |         | Dec aore        | ( 10 113)   |       |   |
| Ourrent Active             | 200.2  | 214 Q 115     | 9                 | _         |           | ret P&L |                 | п           |       |   |
|                            |        | Desident A    |                   |           |           | - 1-    |                 |             |       |   |
|                            |        | Period #      | Descr<br>Tul 2000 | Kent:     | alund can | Ends 11 | JOI (2000 Deep  | 2           | -     |   |
|                            | 102    | 102           | Aug. 2009         | 7         | 01/07/20  | 10 11   | 208 (2009 Open  |             | н     |   |
|                            | 103    | 104           | 5ep 2009          | 7         | 01/09/20  | 19 30   | /09/2009 Doen   |             | 1.1   |   |
|                            | 104    | 105           | Det 2009          | 7         | 01/10/20  | 19 31   | /10/2009 Dpen   |             |       |   |
|                            | 105    | 106           | Mov 2009          | Y         | 01/11/20  | 19 30   | /11/2009 Open   |             | 1.1   |   |
|                            | 105    | 107           | Dec 2009          | Y         | 01/12/20  | 19 31   | /12/2009 Open   |             |       |   |
|                            | 107    | 105           | Jan 2010          | У         | 01/01/20  | LD 31   | /01/2010 Elean  | d / Active  |       |   |
|                            | 108    | 109           | Feb 2010          | Y         | 01/02/20  | LD 28   | /02/2010 Elos   | nd / Active |       |   |
|                            | 109    | 110           | Mar 2010          | Y         | 01/03/20  | LD 31   | /03/2010 Elon   | d / Active  |       |   |
|                            | 110    | 111           | Apr 2010          | Y         | 01/04/20  | LD 30   | /04/2010 Elon   | nd / Active |       |   |
|                            | 111    | 112           | Hey 2010          | Y         | 01/05/20  | LD 31   | /05/2010 Close  | d / Active  |       |   |
|                            | 112    | 113           | Jun 2010          | Ŷ         | 01/06/20  | 10 30   | /06/2010 Open   | d I betieve |       |   |
|                            | 114    | 114           | Aug 2010          | 1         | 01/07/20  | 10 31   | 205 (2010 E103) | d / Active  |       |   |
|                            | 115    | 116           | Sep 2010          | 7         | 01/09/20  | 10 30   | /09/2010 E1xm   | d / Active  | 1.1   |   |
|                            | 116    | 117           | Det 2010          | ,<br>7    | 01/10/20  | LD 31   | /10/2010 Elon   | d / Active  |       |   |
|                            | 117    | 115           | Mov 2010          | У         | 01/11/20  | LD 30   | /11/2010 Elean  | d / Active  | 1.1   |   |
|                            | 118    | 119           | Dec 2010          | Y         | 01/12/20  | LD 31   | /12/2010 Elean  | d / Active  |       |   |
|                            | 119    | 120           | Jan 2011          | ү         | 01/01/20  | 1 31    | /01/2011 Eleas  | d / Active  |       |   |
|                            | 120    | 121           | Feb 2011          | Y         | 01/02/20  | 11 28   | /02/2011 Elon   | nd / Active |       |   |
|                            | 121    | 122           | Nar 2011          | Y         | 01/03/20  | 1 31    | /03/2011 Elem   | d / Active  | -     |   |
|                            | 224    | DA 1800 1.021 | D1 123            |           |           |         |                 |             |       |   |

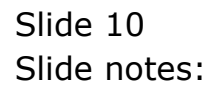

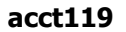

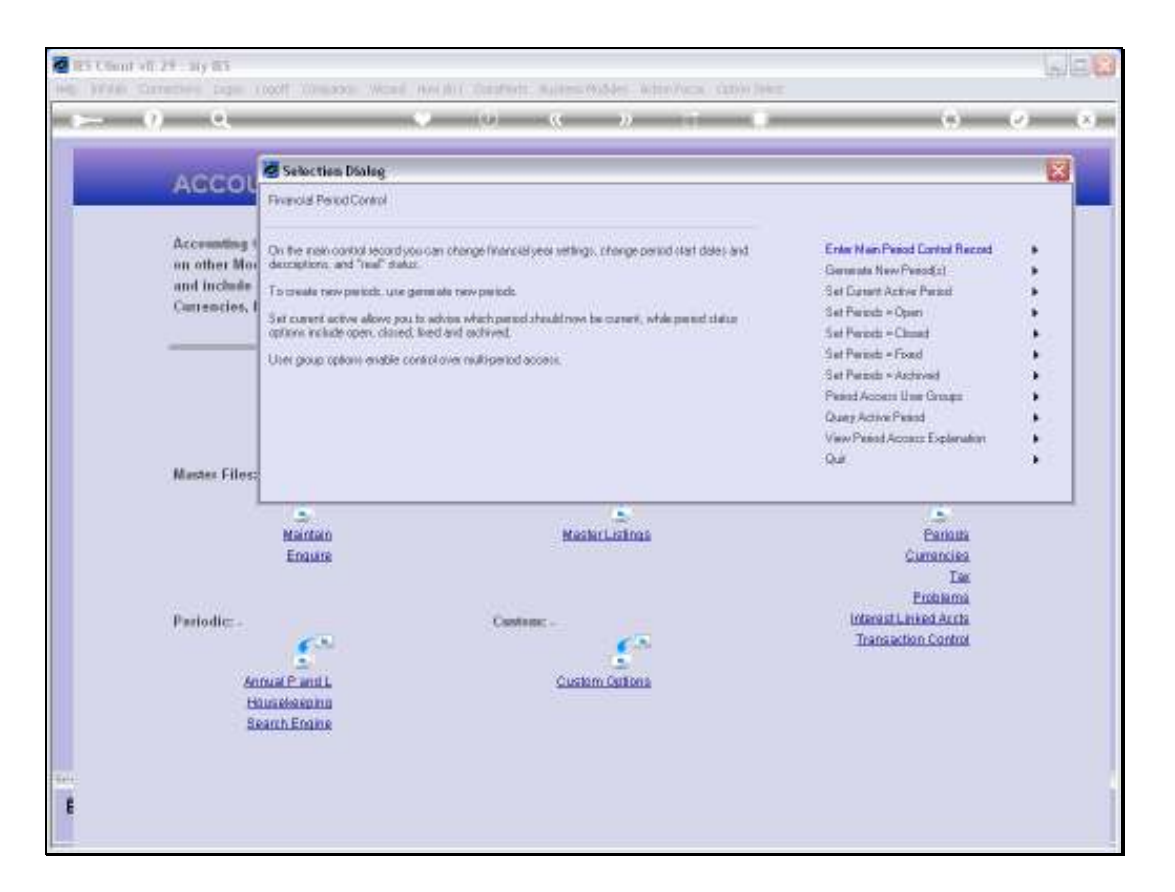

Slide notes: We have now opened some Periods, and we will try again to select a new Current Active Period.

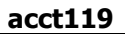

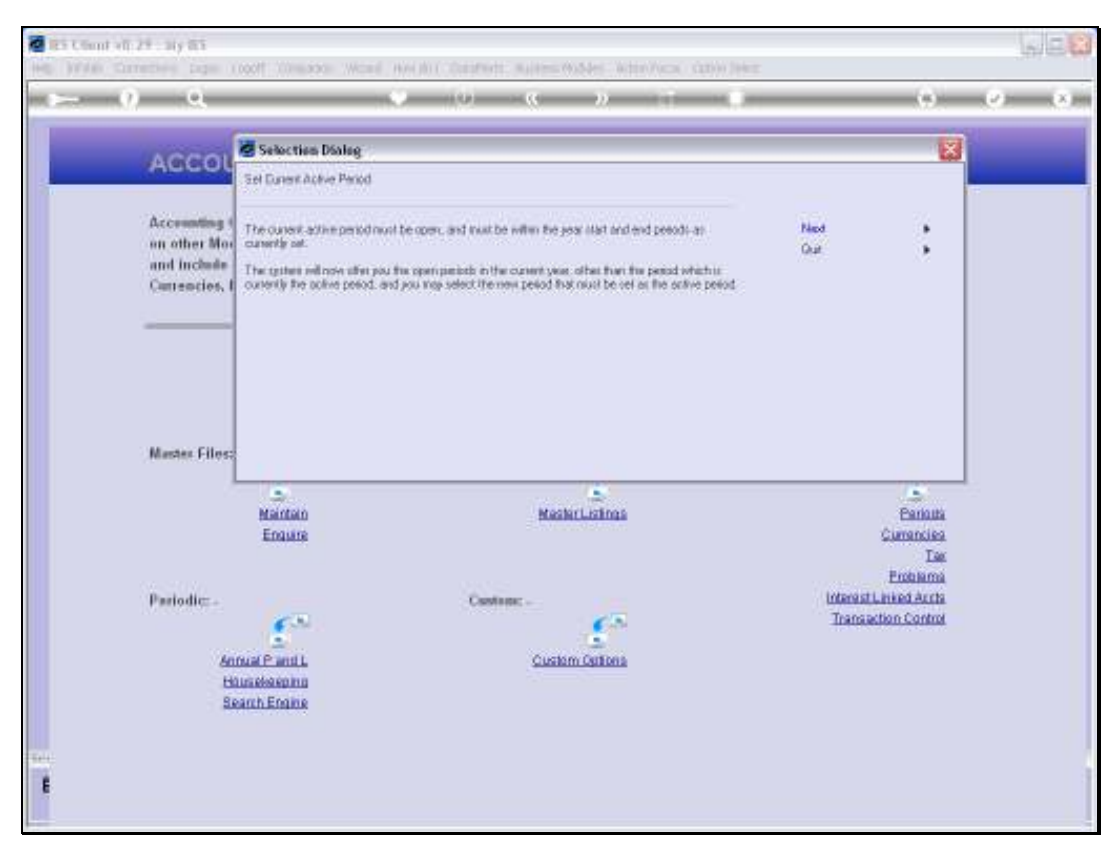

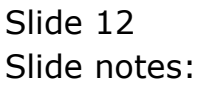

| ES Client v0.29 : My IES                                                                                                    |                                                   |         |
|----------------------------------------------------------------------------------------------------|---------------------------------------------------|---------|
| Help Wolds Committee Logic Logicit Companion Witterd Hew dolt DataMetrs Automotivables. A the Automotivables                                                                                                    |                                                   |         |
| • • • • • • • •                                                                                                    | (9)                                               | (x) (x) |
| ACCOUNTING CONTROLS                                                                                                    |                                                   |         |
| Accounting Control options have wide impact<br>on other Modules in the Financial System.<br>and include central functions like Tax Management.<br>Currencies, Period Management and others.                                                                                                    |                                                   |         |
| SUNCLE SELECT: OPEN PERIODS IN FINANCIAL YEAR                                                                                                    |                                                   |         |
| SELECT NEW CURRENT ACTIVE PERIOD           1         Amax 2010 (p. 108)           2         Peb 2010 (p. 108)           3         Bec 2010 (p. 108)           4         Apr 2010 (p. 110)           4         Apr 2010 (p. 110)           5         Beg 2010 (p. 112)           6         Aug 2010 (p. 112)           7         Aug 2010 (p. 112)           8         Beg 2010 (p. 112)           10         Beg 2010 (p. 115)           10         Beg 2010 (p. 115)           10         Beg 2010 (p. 116)           10         Beg 2010 (p. 118)           11         Beg 2010 (p. 118)           11         Beg 2010 (p. 118) | Estouta<br>Curranties<br>Tas                      |         |
| Pariodic: -                                                                                                    | Endrama<br>rest Linked Acris<br>ansaction Control |         |
| Hitsi Maenina<br>Beanh Engine                                                                                                    |                                                   |         |
|                                                                                                    |                                                   | -       |

Slide notes: Now we have 11 options to choose from, because all Periods for 2010 are currently open, and the only one we cannot choose from this list is June 2010 which is the Current Active Period at the moment.

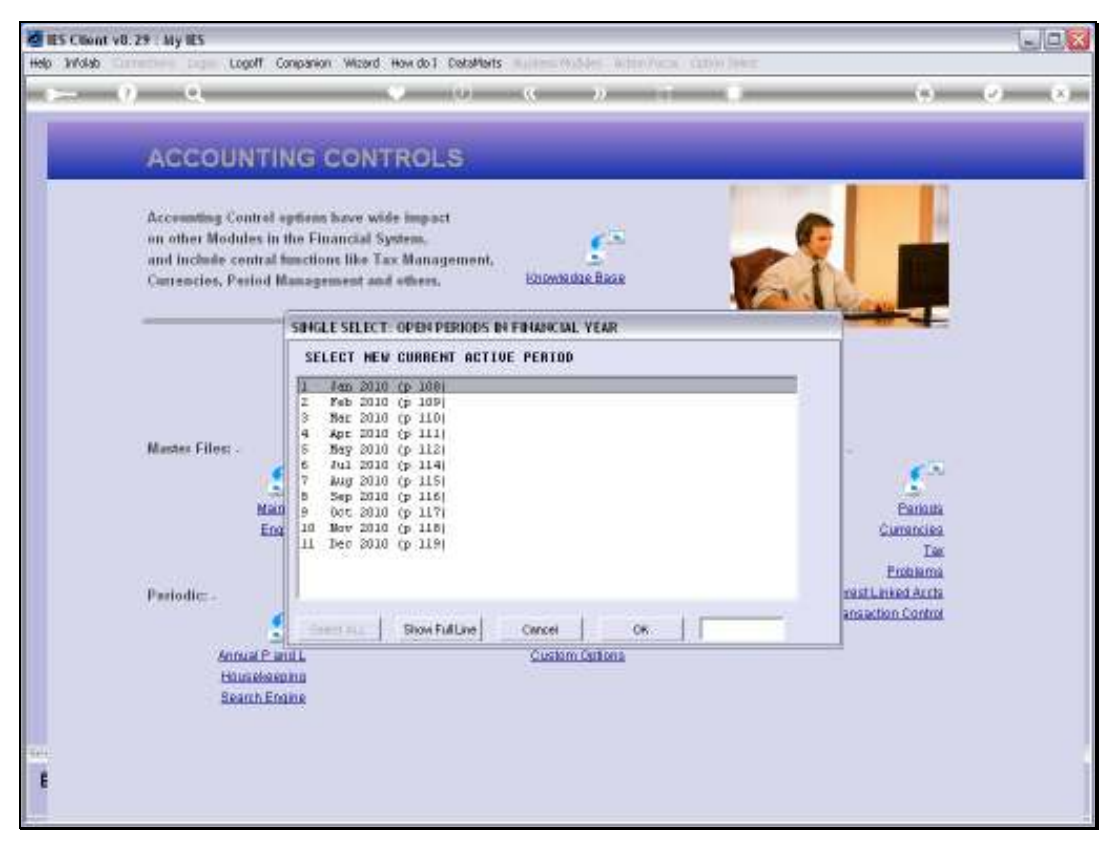

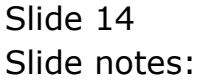

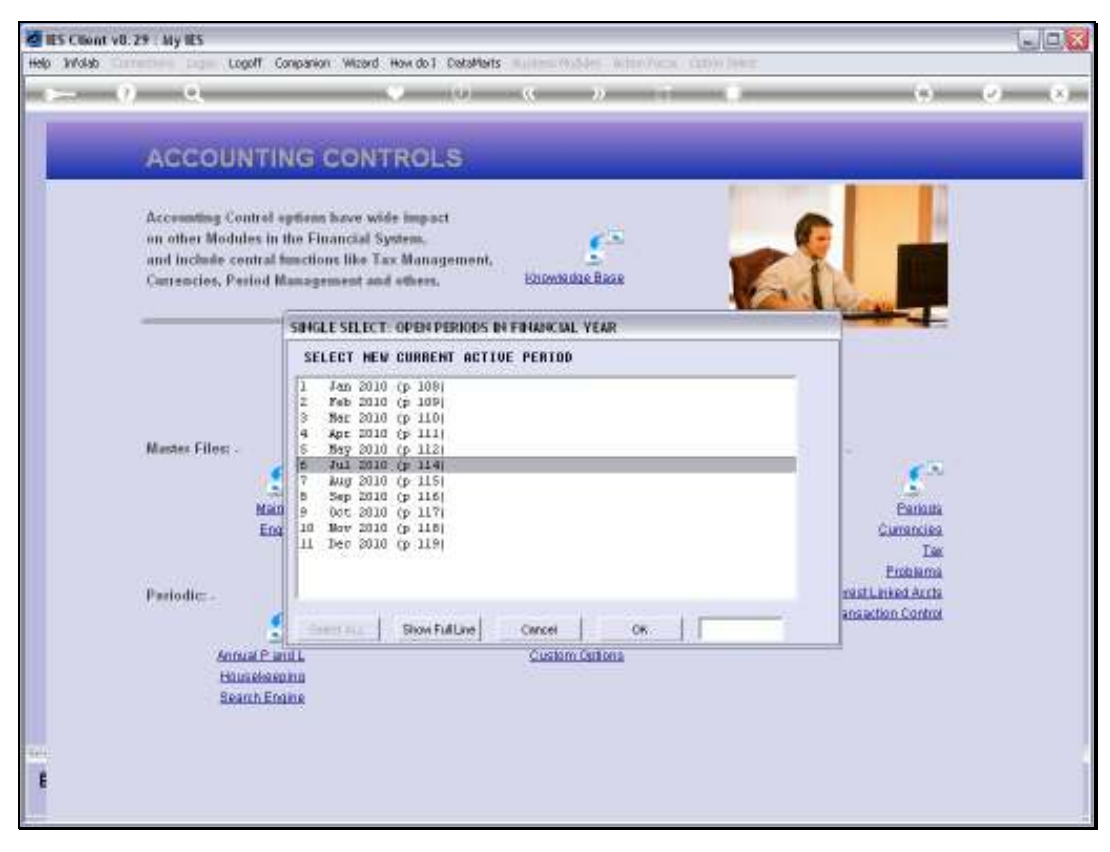

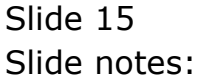

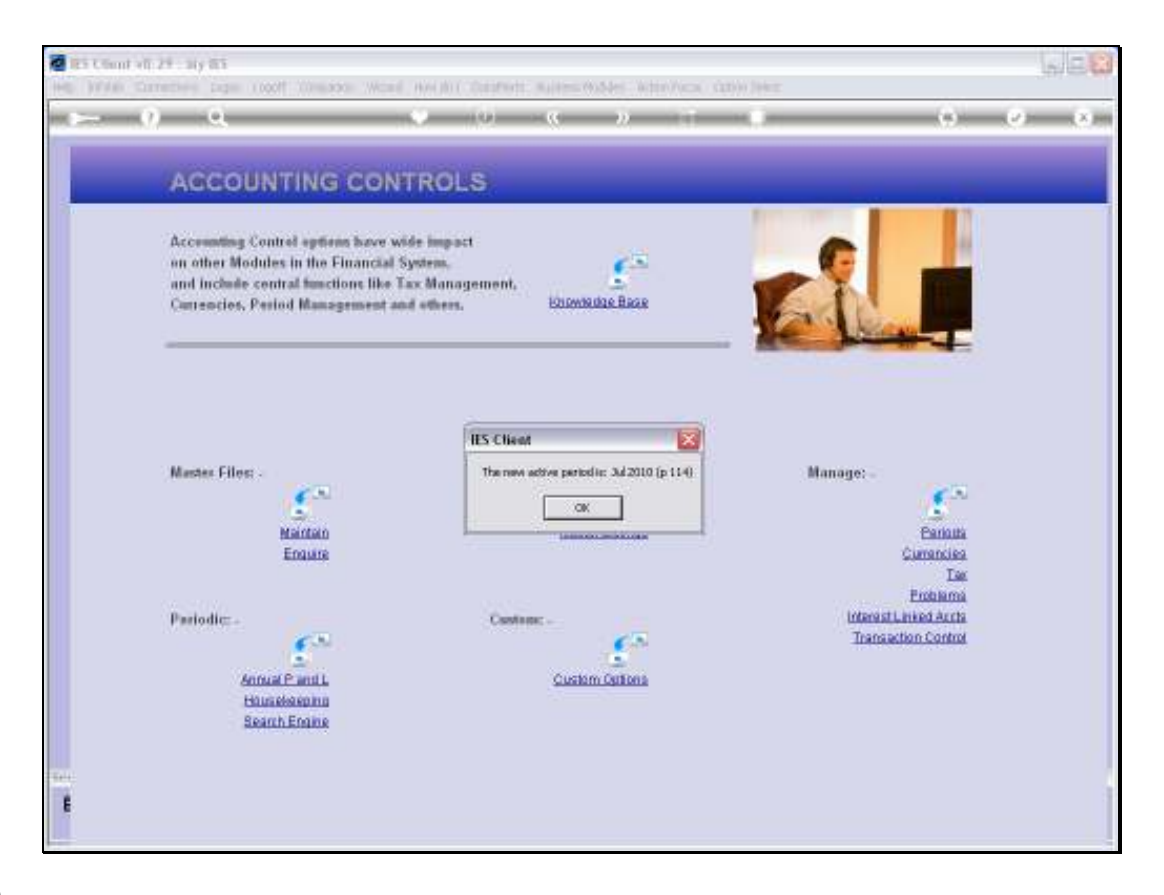

Slide notes: July 2010 has now been activated as the Current Active Period.

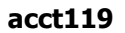

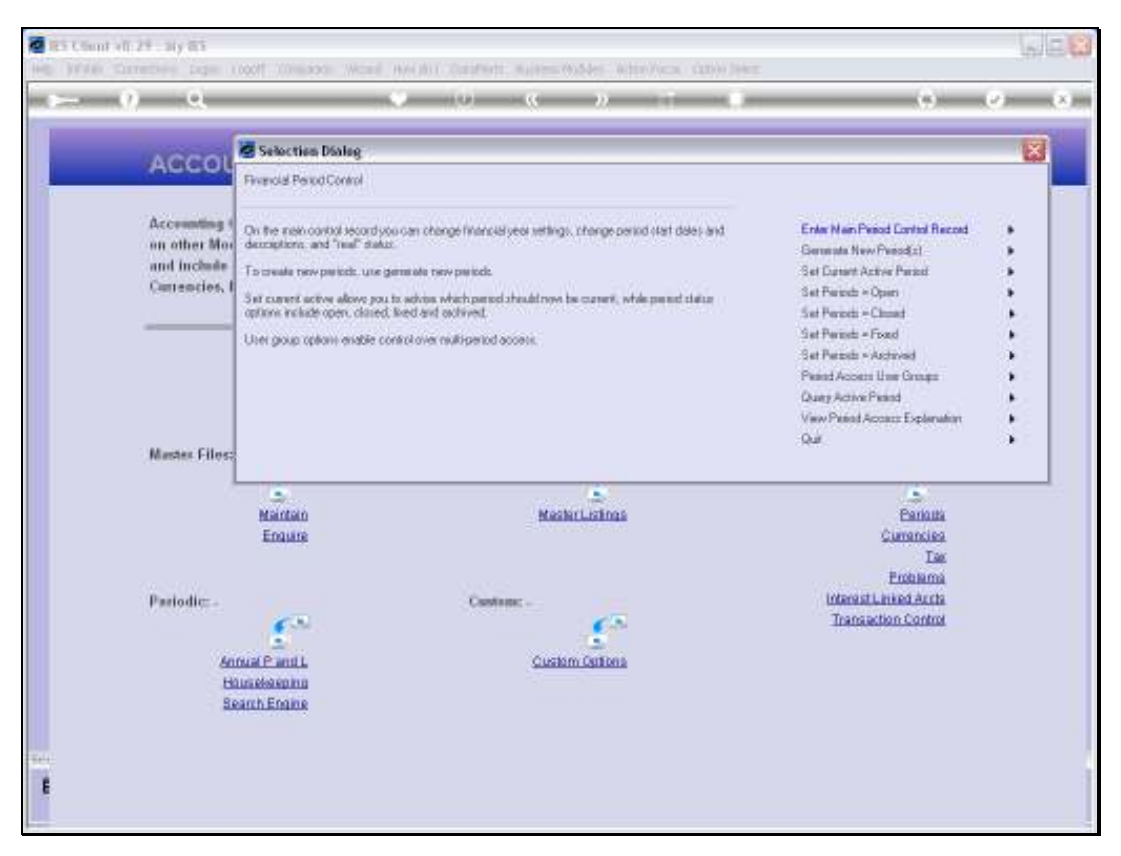

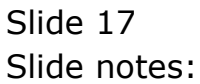

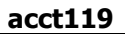

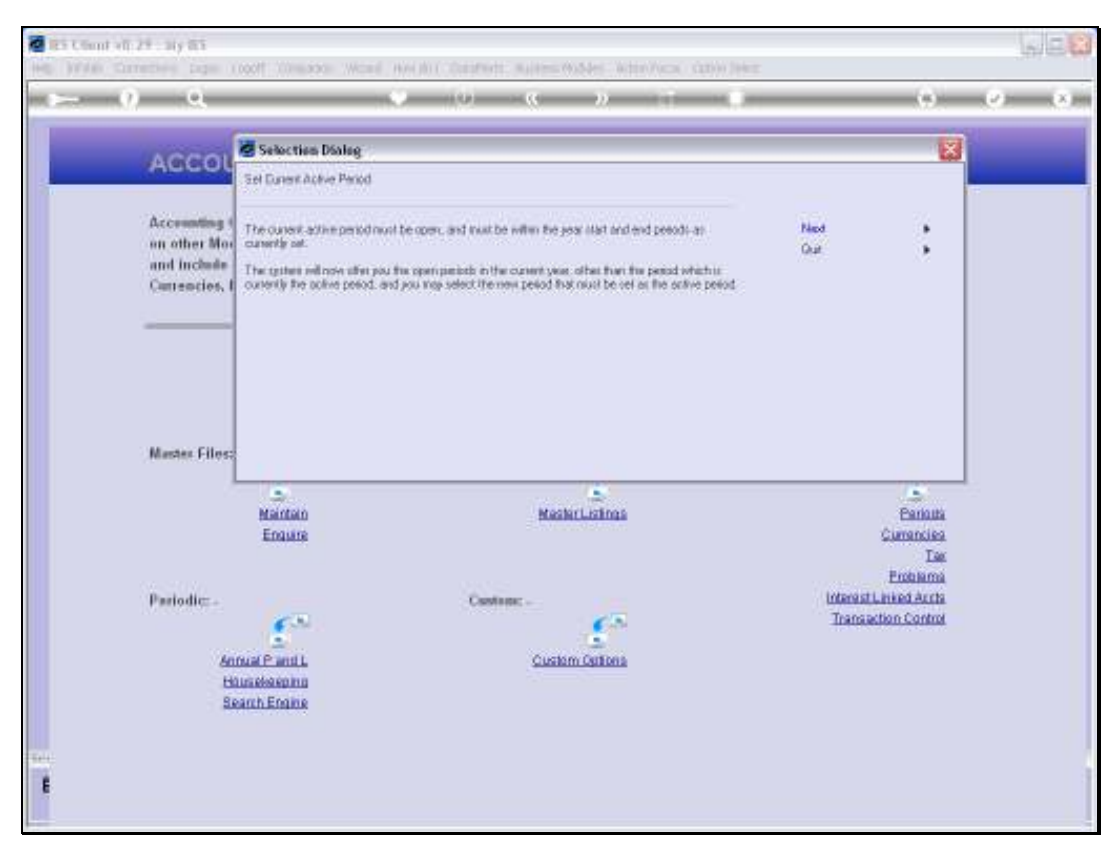

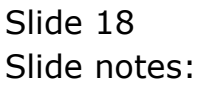

| ES Client v8. 29 My IES                                                                                                    |                                                            |           |
|----------------------------------------------------------------------------------------------------|------------------------------------------------------------|-----------|
| Help Wislab Commission Logo// Companion Wizard How do I DataMarts and the Wislam Andrew Commission Help                                                                                                    |                                                            |           |
| - 0 Q                                                                                                    |                                                            | (x) (x) ( |
| ACCOUNTING CONTROLS                                                                                                    |                                                            | _         |
| Accounting Control options have wide impact<br>on other Modules in the Financial System,<br>and include central functions like Tax Management,<br>Currencies, Period Management and others.                                                                                                    |                                                            |           |
| SUNGLE SELECT: OPEN PERIODS IN FINANCIAL YEAR                                                                                                    | ()                                                         |           |
| SELECT NEW CORRENT ACTIVE PERIOD           1         Amm. 2000 (p. 100)           2         Yeb 2010 (p. 100)           3         Marchen Filler: .           Marchen Filler: .         Marchen Filler: .           Marchen Filler: .         Marchen Filler: .           Marchen Filler: .         Marchen Filler: .           Periodic: .         Periodic: . | Panana<br>Currencias<br>Tas<br>Protema<br>restLauset Acres |           |
| Sector Block Fulling Carcel OK                                                                                                    | ensection Control                                          |           |
| Annua Panul Custom Cuttona<br>Hitustoseomo<br>Seanh Engine                                                                                                    |                                                            |           |

Slide notes: So we do it again, just to show the effect, and as we can see, July is not on the list now because it is the Current Active Period, but June is now back on the list of options.

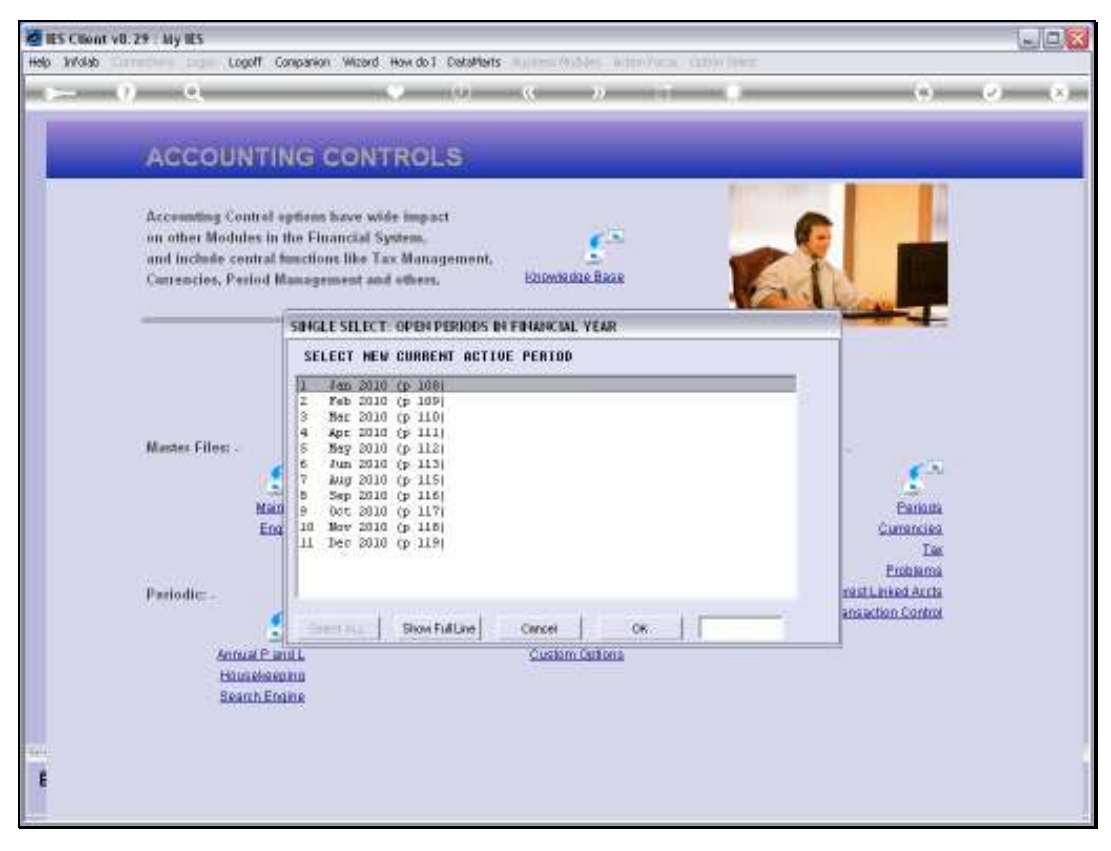

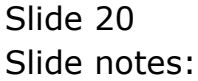

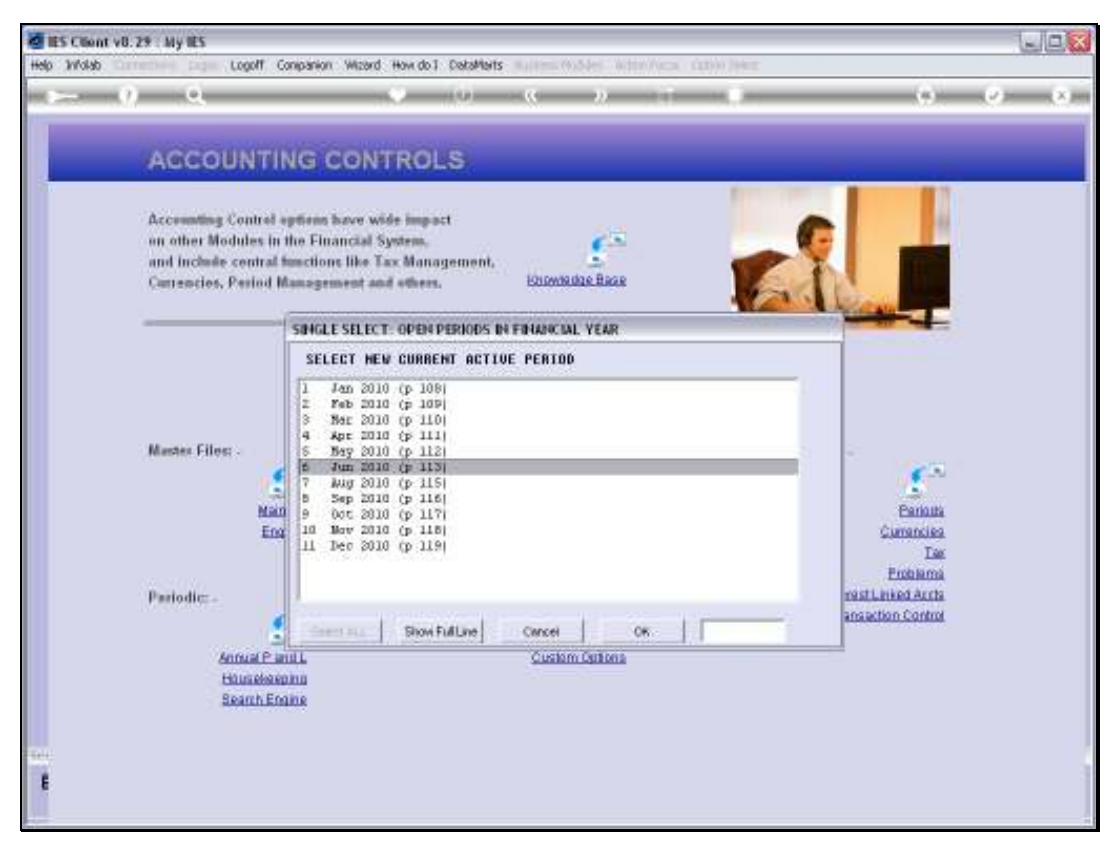

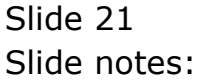

| R Chunt all 2 | 9 ay 65<br>entre age rooff company We                                                                                                    | and the all consends                                            | i suites outer                    | Weber/Vecas - 6 | ano long |                                                                  | 688     |
|---------------|----------------------------------------------------------------------------------------------------|-----------------------------------------------------------------|-----------------------------------|-----------------|----------|------------------------------------------------------------------|---------|
|               | 0                                                                                                    | (0) (0)                                                         | <u>(</u> )                        |                 |          | (9)                                                              | (2) (X) |
|               | ACCOUNTING CO                                                                                                    | NTROLS                                                          |                                   |                 |          |                                                                  |         |
|               | Accounting Control options have<br>on other Modules in the Financia<br>and include central functions lik<br>Currencios, Period Management | wide impact<br>al System,<br>e Tax Management,<br>r and others, | Etrovite dae B                    | 1.<br>1.        | E        |                                                                  |         |
|               | Master Files: .<br>Mainten<br>Ensure                                                                                                    | IES Class                                                       | A<br>setive period lis: Jun<br>OK | 2010 (p 113)    | Mar      | nage: -<br>Eantaita<br>Cumanciaa                                 |         |
|               | Pariodic: -<br>Annual Panil,<br>Humdesennu<br>Search Ensine                                                                               | Cash                                                            | custom Out                        | 25.<br>202      |          | Endeman<br>Endeman<br>Internationed Acris<br>Transaction Control |         |
| E             |                                                                                                    |                                                                 |                                   |                 |          |                                                                  | 1       |

Slide notes: So, that is how we select the Current Active Period, and most often we do this when we reach the end of a Month and move to a new Month in our Transaction processing.

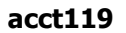

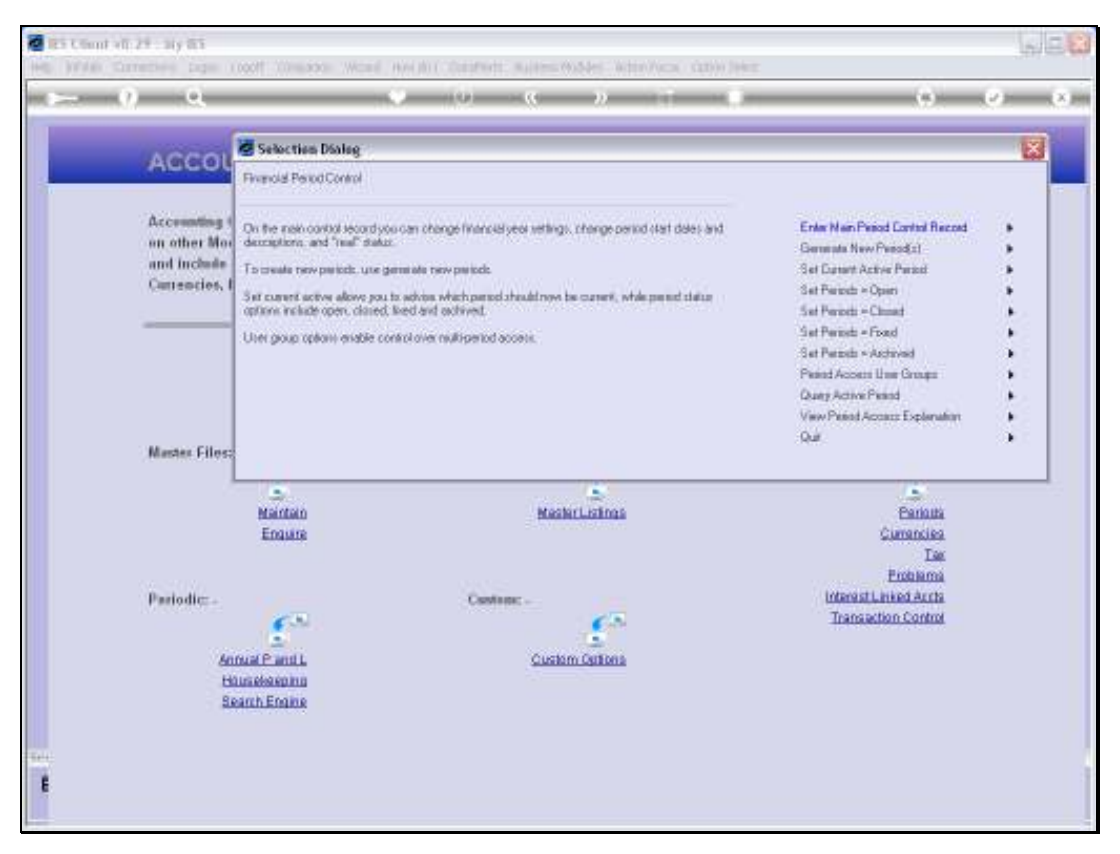

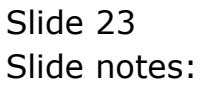